# FGM implementation in Ansys Fluent 15.0

## Application to Sandia flame D

Roberto Stella 14/12/2014

### **Case description**

This tutorial explains how to correctly implement the Fluent 15.0 built in Flamelet Generated Manifolds method and be able to simulate premixed flames. In particular this tutorial focuses on the simulation of the Sandia flame D.

The jet fluid is a mixture of three parts air and one part CH4 by volume. The mixing rates are high enough that these flames burn as diffusion flames, with a single reaction zone near the stoichiometric mixture fraction and no indication of significant premixed reaction in the fuel-rich CH4/air mixtures. Flame D operates at a Reynolds number of 22400. The pilot is a lean mixture of C2H2, H2, air, CO2, and N2 with the equivalence ratio of 0.77.

### Step-by-step guide to the simulation

### Files needed

For the simulation you will need the mesh file "sandia-d.msh", the thermal properties database "thermo.db" and the chemical mechanism file "gri-3.0.che".

### Starting of Fluent 15.0

In the Fluent launcher choose a "2D" dimension and leave the "Double Precision" checkbox unchecked. In "Working directory" browse the working path that you are using for the simulation.

### Mesh import

When Fluent is opened import the mesh by clicking on File $\rightarrow$ Read $\rightarrow$ Mesh... Under the "Solution Setup" tree, in the "General" branch choose "Axisymmetric" under 2D space.

| General                                 |                              |                        |
|-----------------------------------------|------------------------------|------------------------|
| Mesh                                    |                              |                        |
| Scale                                   | Check                        | Report Quality         |
| Display                                 |                              |                        |
| Solver                                  |                              |                        |
| Type<br>Pressure-Based<br>Density-Based | Velocity Fo                  | rmulation<br>e<br>e    |
| Time<br>Steady<br>Transient             | 2D Space<br>Planar<br>Axisym | metric<br>metric Swirl |
| Gravity                                 |                              | Units                  |

### Turbulence model setup

Select "Model" under the "Solution Setup" tree. Click on "Viscous-Laminar" and then click to "Edit…" then check the "k-e (2 equation)" checkbox and leave all the parameters as default.

| Models | h | 40 | d | el | S |
|--------|---|----|---|----|---|
|--------|---|----|---|----|---|

| Multiphase - Off                        |   |
|-----------------------------------------|---|
| Energy - Off                            |   |
| Viscous - Laminar                       |   |
| Radiation - Off                         |   |
| Heat Exchanger - Off                    |   |
| Species - Partially Premixed Combustion |   |
| Inert - Off                             |   |
| NOx - Off                               |   |
| SOx - Off                               |   |
| Soot - Off                              |   |
| Decoupled Detailed Chemistry - Off      |   |
| Reactor Network - Off                   |   |
| Discrete Phase - Off                    |   |
| Solidification & Melting - Off          |   |
| Acoustics - Off                         |   |
|                                         |   |
|                                         |   |
| <                                       | > |
| •                                       |   |

| Model                                                                                                    | Model Constants                                               |
|----------------------------------------------------------------------------------------------------|---------------------------------------------------------------|
| <ul> <li>Inviscid</li> <li>Laminar</li> <li>Spalart-Allmaras (1 eqn)</li> <li>k-epsilon (2 eqn)</li> <li>k-omega (2 eqn)</li> <li>Transition k-kl-omega (3 eqn)</li> <li>Transition SST (4 eqn)</li> <li>Reynolds Stress (5 eqn)</li> <li>Scale-Adaptive Simulation (SAS)</li> </ul> k-epsilon Model <ul> <li>Standard</li> <li>RNG</li> </ul> | Cmu 0.09 C1-Epsilon 1.44 C2-Epsilon 1.92 TKE Prandtl Number 1 |
| ○ Realizable                                                                                                    | User-Defined Functions                                        |
| Near-Wall Treatment                                                                                                    |                                                               |
| <ul> <li>Standard Wall Functions</li> <li>Scalable Wall Functions</li> </ul>                                                                                                    | Prandtl and Schmidt Numbers                                   |
| <ul> <li>Non-Equilibrium Wall Functions</li> <li>Enhanced Wall Treatment</li> </ul>                                                                                                    | TKE Prandtl Number                                            |
| OUser-Defined Wall Functions                                                                                                    | none 🗸                                                        |
| Options                                                                                                    | TDR Prandtl Number                                            |
| Production Kato-Launder                                                                                                    | none                                                          |
| Production Limiter                                                                                                    | Turbulent Schmidt Number                                      |
|                                                                                                    | none v                                                        |
|                                                                                                    |                                                               |
| OK                                                                                                    | Cancel Help                                                   |

Set up of the Flamelet Generated Manifold model Under the "Model" branch select "Species" and click on "Edit…"

| Models                            |
|-----------------------------------|
| Models                            |
| Multiphase - Off                  |
| Energy - Off<br>Viscous - Laminar |
| Radiation - Off                   |
| Heat Exchanger - Off              |
| Discrete Phase - Off              |
| Solidification & Melting - Off    |
| Acoustics - Off                   |
|                                   |
|                                   |
|                                   |
|                                   |
|                                   |
|                                   |
|                                   |
| Edit                              |

Now check "Partially Premixed Combustion". Set the operating pressure to 101325 Pa. Under "Options" select "Create Flamelet" and under "Flamelet Type" choose "Diffusion Flamelet"

| Model                                                                                                    | PDF Table Creation                                                                                                    |
|----------------------------------------------------------------------------------------------------|----------------------------------------------------------------------------------------------------|
| <ul> <li>Off</li> <li>Species Transport</li> <li>Non-Premixed Combustion</li> <li>Premixed Combustion</li> <li>Partially Premixed Combustion</li> <li>Composition PDF Transport</li> </ul> PDF Options <ul> <li>Inlet Diffusion</li> <li>Liquid Micro-Mixing</li> </ul> Premixed Model <ul> <li>© C Equation</li> <li>Extended Coherent Flame Model</li> <li>G Equation</li> </ul> | Chemistry Boundary Control Flamelet Table Properties Premix<br>State Relation Chemical Equilibrium Chemical Equilibrium Chemical Equilibr |
|                                                                                                    |                                                                                                    |

To import the Thermodynamic Database file click on "Browse..." and select the "thermo.db" file that you should keep in the working directory.

To import the chemical mechanism click on "Import CHEMKIN Mechanism..."

Under "Gas-Phase CHEMKIN Mechanism File" browse to the "gri-3.0.che" file that you should keep in the working directory.

Under "Gas-Phase Thermodynamic Database File" browse again to the "thermo.db" file.

| Material Name<br>flamelet-mixture                                         |
|---------------------------------------------------------------------------|
| Gas-Phase CHEMKIN                                                         |
| Gas-Phase CHEMKIN Mechanism File                                          |
| C:\Users\Roberto\Dropbox\Politecnico\V Anno\Research Project\Sa<br>Browse |
| Gas-Phase Thermodynamic Database File                                     |
| C:\Users\Roberto\Dropbox\Politecnico\V Anno\Research Project\Sa<br>Browse |
| Import Surface CHEMKIN Mechanism                                          |
| Import Transport Property Database                                        |
| Import Close Help                                                         |

Now move to the "Boundary Tab" and set the value of the mole fractions of the species as seen in the following table. Remember to check "Mole Fraction" under "Specify species in".

| Species | FUEL   | OXIDIZER |
|---------|--------|----------|
| 02      | 0.1575 | 0.21     |
| N2      | 0.5925 | 0.79     |
| CH4     | 0.25   | 0        |

Set the fuel temperature to 294 K and the oxidizer one to 291 K.

| Model                                                                                                    | PDF Table Creation                                                              |                  |      |               |       |
|----------------------------------------------------------------------------------------------------|---------------------------------------------------------------------------------|------------------|------|---------------|-------|
| <ul> <li>Off</li> <li>Species Transport</li> <li>Non-Premixed Combustion</li> <li>Premixed Combustion</li> <li>Partially Premixed Combustion</li> <li>Composition PDF Transport</li> </ul> | Chemistry Boundary Species h2                                                   | Control Fla      | Oxid | Properties Pr | remix |
| PDF Options                                                                                                    | h                                                                               | 0                | 0    |               |       |
| Inlet Diffusion Liquid Micro-Mixing                                                                                                    | 0                                                                               | 0                | 0    |               |       |
| Premixed Model  C Equation Extended Coherent Flame Model G Equation                                                                                                    | Oz       Oh       Temperature       Fuel (k)       294       Oxid (k)       291 | 0<br>Specify Spe | 0.21 | ¥             |       |
|                                                                                                    | OK Apply                                                                        | / Cancel         | Help |               |       |

Leave the settings on the "Control" tab as default and move to the "Flamelet" tab.

Modify the "Number of Grid Points in Mixture Fraction Space" to 64 and the "Number of Grid Points in Reaction Progress Space" to 32. Modify the "Scalar Dissipation Step" to 1. Now click on "Calculate Flamelets"

| Model                                                                                                    | PDF Table Creation                                                                                                    |
|----------------------------------------------------------------------------------------------------|----------------------------------------------------------------------------------------------------|
| <ul> <li>Off</li> <li>Species Transport</li> <li>Non-Premixed Combustion</li> <li>Premixed Combustion</li> <li>Partially Premixed Combustion</li> <li>Composition PDF Transport</li> </ul> | Chemistry Boundary Control Flamelet Table Properties Premix<br>Flamelet Parameters<br>Number of Grid Points in Mixture Fraction Space 64<br>Number of Grid Points in Reaction Progress Space 32 |
| PDF Options          Inlet Diffusion         Liquid Micro-Mixing         Premixed Model <ul> <li>C Equation</li> <li>Extended Coherent Flame Model</li> <li>G Equation</li> </ul>          | Initial Scalar Dissipation (1/s) 0.01<br>Scalar Dissipation Step (1/s) 1<br>Set Flamelet Parameters<br>Calculate Flamelets Display Flamelets                                                    |
|                                                                                                    | OK Apply Cancel Help                                                                                                    |

After the calculation is finished move to the "Table" tab. Select 21 for both "Number of Progress Variable Variance Points" and "Number of Mixture Fraction Variance Points". Modify to 10 the "Maximum Number of Species".

| Model                                                                                                    | PDF Table Creation                                                                                                    |
|----------------------------------------------------------------------------------------------------|----------------------------------------------------------------------------------------------------|
| <ul> <li>Off</li> <li>Species Transport</li> <li>Non-Premixed Combustion</li> <li>Premixed Combustion</li> <li>Partially Premixed Combustion</li> <li>Composition PDF Transport</li> </ul> | Chemistry Boundary Control Flamelet Table Properties Premix Table Parameters Number of Mean Progress Variable Points 32 |
| PDF Options Inlet Diffusion Liquid Micro-Mixing                                                                                                    | Number of Progress Variable Variance Points     21       Number of Mixture Fraction Variance Points     21              |
| Premixed Model  C Equation  Extended Coherent Flame Model  G Equation                                                                                                    | Maximum Number of Species 10                                                                                            |
|                                                                                                    | OK Apply Cancel Help                                                                                                    |

Click on "Calculate PDF Table". When the calculations are finished move to the "Premix" Tab and under "Turbulence-Chemistry Interaction" select "Finite Rate".

### **Boundary Conditions**

Under the "Solution Setup" tree select the "Boundary Conditions" branch. Select "Coflow", click "Edit…" and apply the momentum boundary conditions as shown in the figure below. Since "Coflow" is an oxidizer only velocity inlet the default species boundary conditions don't need to be modified.

| Zone Name                                  |                               |          |   |
|--------------------------------------------|-------------------------------|----------|---|
| coflow                                     |                               |          |   |
| Momentum Thermal Radiation Species         | s DPM Multiphase U            | s        |   |
| Velocity Specification Method              | Magnitude, Normal to Boun     | dary     | ¥ |
| Reference Frame                            | Absolute                      |          | ~ |
| Velocity Magnitude (m/s)                   | 0.9                           | constant | ~ |
| Supersonic/Initial Gauge Pressure (pascal) | 0                             | constant | ~ |
| Turbulence                                 | <u>ر</u>                      |          |   |
| Specification Method                       | Intensity and Viscosity Ratio |          | - |
|                                            | Turbulent Intensity (%        | 6) 10    | Р |
|                                            | Turbulent Viscosity Rat       | io 10    | P |
| ОК                                         | Cancel Help                   |          |   |

Select "Jet", click "Edit..." and apply the momentum boundary conditions as shown in the figure below.

| Zone Name                                             |                           |          |   |  |
|-------------------------------------------------------|---------------------------|----------|---|--|
| jet                                                   |                           |          |   |  |
| Momentum Thermal Radiation Species                    | s DPM Multiphase U        | DS       |   |  |
| Velocity Specification Method                         | Magnitude, Normal to Bour | ndary    | ~ |  |
| Reference Frame                                       | Absolute                  |          | ~ |  |
| Velocity Magnitude (m/s)                              | 49.6                      | constant | ~ |  |
| Supersonic/Initial Gauge Pressure (pascal)            | 0                         | constant | ~ |  |
| Turbulence                                            | , <u> </u>                |          |   |  |
| Specification Method Intensity and Hydraulic Diameter |                           |          |   |  |
|                                                       | Turbulent Intensity (%    | 6) 10    | Ρ |  |
| Hydraulic Diameter (m) 0.0072                         |                           |          |   |  |
|                                                       |                           |          |   |  |
| OK Cancel Help                                        |                           |          |   |  |

Since "Jet" is the fuel inlet it is necessary to modify the species boundary condition changing the mixture fraction value to 1 (corresponding to 100% fuel and 0% oxidizer).

| Zone Name                                             |   |          |   |  |  |  |
|-------------------------------------------------------|---|----------|---|--|--|--|
| jet                                                   |   |          |   |  |  |  |
|                                                       |   |          |   |  |  |  |
| Momentum Thermal Radiation Species DPM Multiphase UDS |   |          |   |  |  |  |
| Progress Variable                                     | 0 | constant | ~ |  |  |  |
| Progress Variable Variance                            | 0 | constant | ~ |  |  |  |
| Mean Mixture Fraction                                 | 1 | constant | ~ |  |  |  |
| Mixture Fraction Variance                             | 0 | constant | ~ |  |  |  |
|                                                       |   | -        |   |  |  |  |
|                                                       |   |          |   |  |  |  |
|                                                       |   |          |   |  |  |  |
|                                                       |   |          |   |  |  |  |
| OK Cancel Help                                        |   |          |   |  |  |  |

Select "Pilot", click "Edit..." and apply the momentum boundary conditions as shown in the figure below.

| Zone Name                                  |                                     |           |   |  |
|--------------------------------------------|-------------------------------------|-----------|---|--|
| pilot                                      |                                     |           |   |  |
| Momentum Thermal Radiation Species         | s DPM Multiphase U                  | DS        |   |  |
| Velocity Specification Method              | Magnitude, Normal to Bour           | ndary     | ¥ |  |
| Reference Frame                            | Absolute                            |           | ~ |  |
| Velocity Magnitude (m/s)                   | 11.4                                | constant  | ¥ |  |
| Supersonic/Initial Gauge Pressure (pascal) | 0                                   | constant  | ¥ |  |
| Turbulence                                 |                                     |           |   |  |
| Specification Method                       | Intensity and Hydraulic Diam        | eter v    |   |  |
|                                            | Turbulent Intensity (%              | 6) 10     | P |  |
|                                            | Hydraulic Diameter <mark>(</mark> n | n) 0.0165 | P |  |
|                                            |                                     |           |   |  |
| OK Cancel Help                             |                                     |           |   |  |

Since "Pilot" is the pilot flame it is necessary to modify the species boundary condition changing the mixture fraction value to 0.2755 (corresponding to 27,55% fuel, 72.45% air) and the progress variable value to 1 (meaning that the mixture is already burnt).

| Zone Name                                             |        |          |          |  |  |  |
|-------------------------------------------------------|--------|----------|----------|--|--|--|
| pilot                                                 |        |          |          |  |  |  |
| Momentum Thermal Radiation Species DPM Multiphase UDS |        |          |          |  |  |  |
| Progress Variable                                     | 1      | constant | ~        |  |  |  |
| Progress Variable Variance                            | 0      | constant | <b>v</b> |  |  |  |
| Mean Mixture Fraction                                 | 0.2755 | constant | ~        |  |  |  |
| Mixture Fraction Variance                             | 0      | constant | ×        |  |  |  |
|                                                       |        |          |          |  |  |  |
|                                                       |        |          |          |  |  |  |
|                                                       |        |          |          |  |  |  |
|                                                       |        |          |          |  |  |  |
| OK Cancel Help                                        |        |          |          |  |  |  |

### Solution methods

Now select "Solution Methods" branch under the "Solution" tree. Under "Spatial discretization" modify "Gradient" to "Green-Gauss Cell Based" and select a first order approximation for "Turbulent Kinetic Energy" and "Turbulent Dissipation Rate" while a second order approximation for all the other variables.

### Solution controls

Select "Solution Controls" branch under the "Solution" tree. Modify the Pressure Under-Relaxation Factor to 0.7 and the Momentum one to 0.3. Leave all the other values to default.

### Solution initialization

Select "Solution Initialization" branch under the "Solution" tree. Check "Standard Initialization". Initialize the values as follows:

Axial Velocity: 0.9 m/s

Turbulent Kinetic Energy: 0.01215 m2/s2 Turbulent Dissipation Rate: 0.09 m2/s3 Progress Variable: 1 Leave all the other values to 0 then click on "Initialize".

### Monitors

Select "Monitors" under the "Solution" tree. Select "Residuals" and click "Edit". Then set "Convergence Criterion" to "none".

### Calculation

Select "Run Calculation" branch under the "Solution" tree. Modify the "Number of Iterations" to 2500. Click on "Calculate".

### Solution

After the calculation is converged you should obtain a solution that is similar to the following:

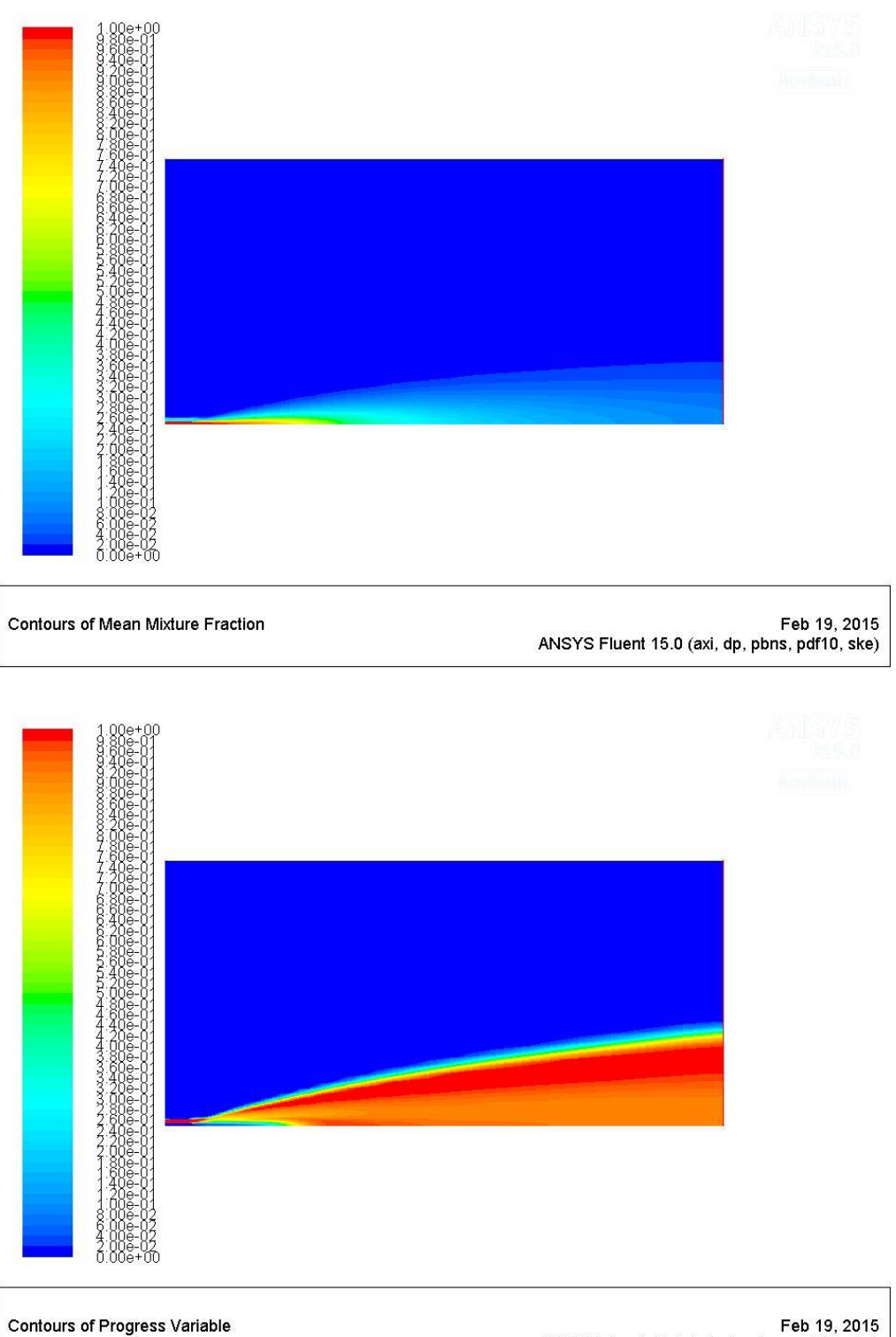

Feb 19, 2015 ANSYS Fluent 15.0 (axi, dp, pbns, pdf10, ske)

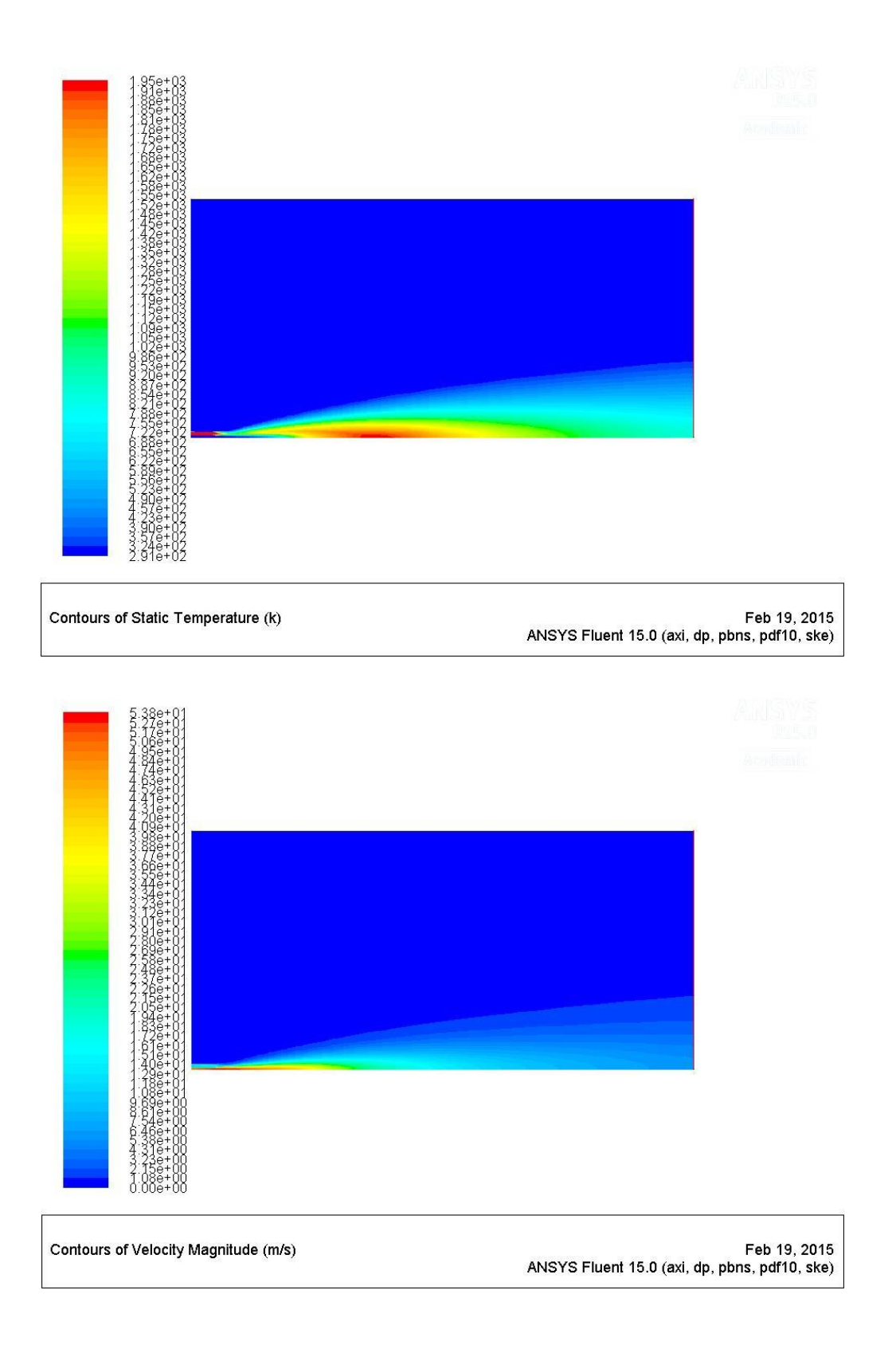